## **Removing roles**

You can remove or delete custom roles from Teamwork Cloud Admin (TWAdmin) through the **Role Management** page. Removing a custom role will cause the user, who has been assigned to that role, to be unable to use the permissions associated with that role to work on any resource. The same thing applies to user groups. A user group whose roles have been removed cannot exercise the permissions associated with the roles anymore. The changes will only be effective once the user logs out from TWAdmin. Even though the role has been deleted, the user can still exercise the permissions as long as they stay in the system. But as soon as they log out, the changes apply.

| Role Management                                                                                                    |                   |
|----------------------------------------------------------------------------------------------------|-------------------|
| You can use roles to associate users/groups with specific resources or global operations.<br>The table below shows all the roles that are available in the server. Use this screen to create, edit, manage assignments or delete roles. |                   |
| 😲 Create new role 🔬 Copy Role Assignment Search b                                                                                                    | role name × 🔎     |
| Role *                                                                                                    | Action            |
| Administer Resources                                                                                                    | Edit              |
| Edit Resource Properties                                                                                                    | Delete            |
| Edit Resources                                                                                                    | Edit 💌            |
| Manage Model Permissions                                                                                                    | Edit 💌            |
| Manage Owned Resource Access Right                                                                                                    | Edit 💌            |
| Read Resources                                                                                                    | Edit 💌            |
| Release Resource Locks                                                                                                    | Edit 💌            |
| Remove Resource                                                                                                    | Edit 💌            |
| Resource Contributor<br>Resource-specific role. Users who are assigned to this role can modify content of selected resource.                                                                                                    | Manage Assignment |
| Resource Creator<br>Global or category-specific role. Users who are assigned to this role can add resources to the server including the ability to categorize them, create new categories or manage existing one                        | Manage Assignment |
| Resource Locks Administrator<br>Resource-specific role. Users who are assigned to this role can release other users locks of selected resource.                                                                                         | Manage Assignment |
| Resource Manager<br>Resource-specific role. Users who are assigned to this role have full permission to manage selected resource, including the ability to grant permissions to other users.                                            | Manage Assignment |
| Resource Reviewer<br>Resource-specific role. Users who are assigned to this role can open resource, and navigate through the content to review it.                                                                                      | Manage Assignment |
| Security Manager<br>Global role. Users who are assigned to this role can grant permissions for server users, including the ability to specify a granted scope.                                                                          | Manage Assignment |
| Server Administrator<br>Global role. Users who are assigned to this role can configure server settings, including the ability to configure LDAP integration, secured connection or server licensing.                                    | Manage Assignment |
| User Manager<br>Global role. Users who are assigned to this role can create and manage users in a server.                                                                                                    | Manage Assignment |
|                                                                                                    |                   |

Deleting a role on the Role Management page using the Delete button.

## To remove a user role

| 1. On the <b>Role Management</b> page, select a role you want to delete and click | Contraction Delete                                 |
|-----------------------------------------------------------------------------------|----------------------------------------------------|
| 2. A dialog will appear asking if you want to delete the role. Click Yes          | . The role will be deleted from the TWCloud sytem. |

## 🕢 Тір

You can also delete a custom role by clicking Delete on the Role detail page.